IT Dept Quick Reference Guide (QRG)

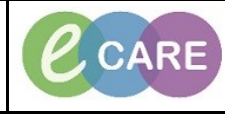

Document No - Ref 247

Version Number – 2.0

## **REPRINTING REQUISITION FORMS**

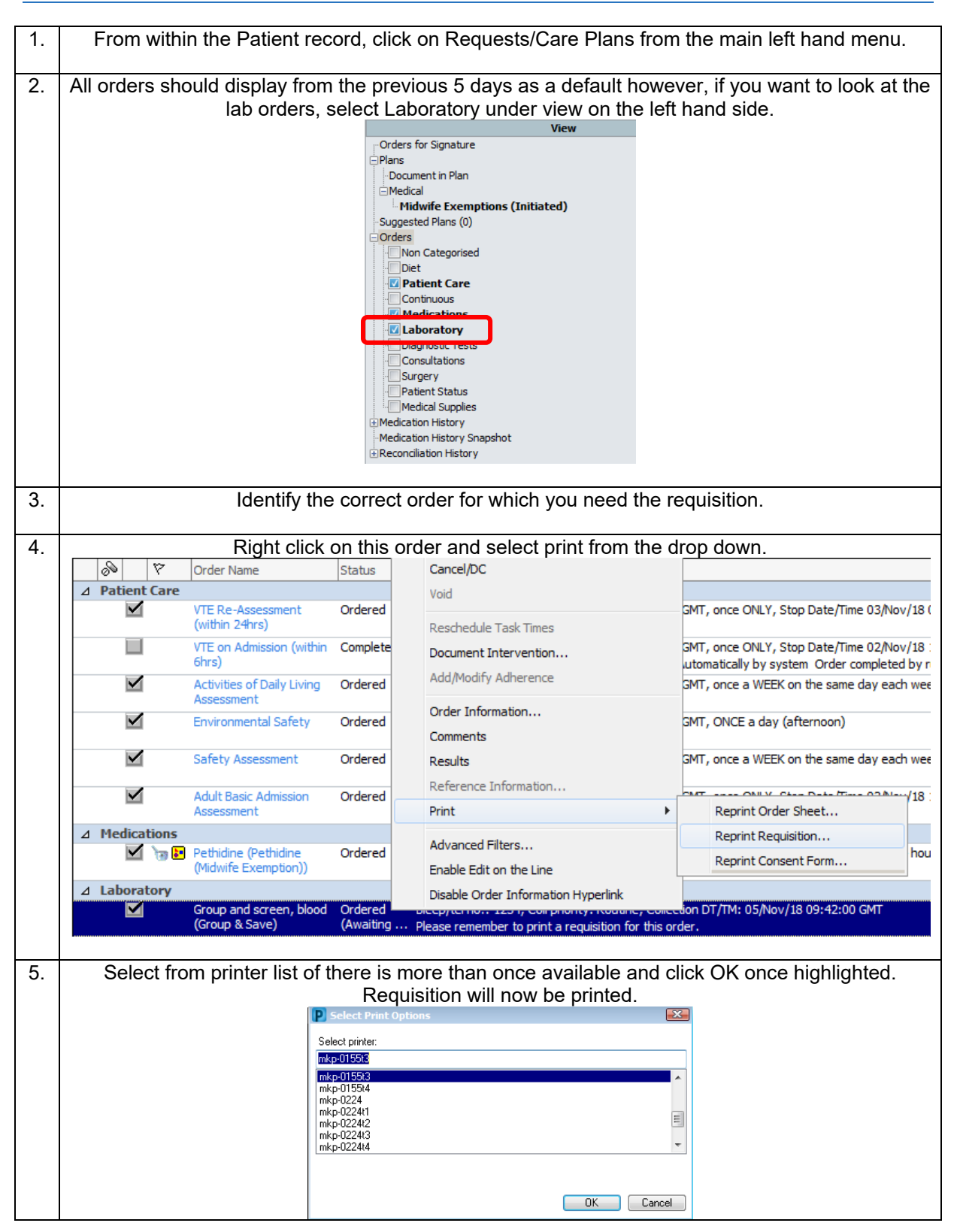